#### **Ohio** Department of Job and Family Services

Mike DeWine, Governor Kimberly Hall, Director Office of Families and Children

# Welcome to the Overview of the SACWIS Interface with the Child Support Enforcement Agency

SACWIS Finance Team:

Chris Fendt Stephanie Stevenson Kara Sneed Liz Holzworth

<u>Child Support Partners</u>: Veronica Murray

Kim Ash

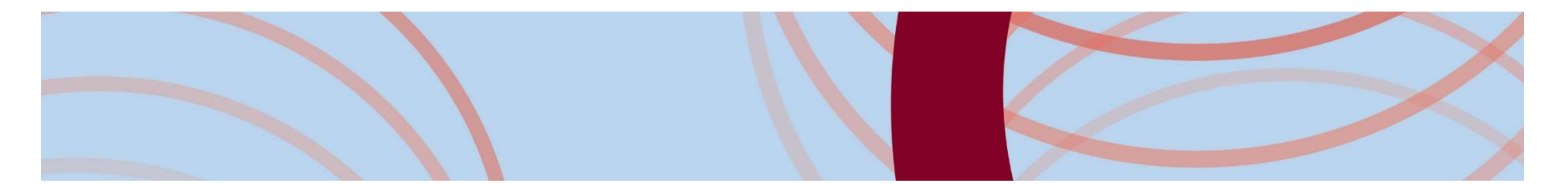

#### Overview

 The interface with the Child Support Enforcement Agency will automate the child support referral process.

What does this mean?

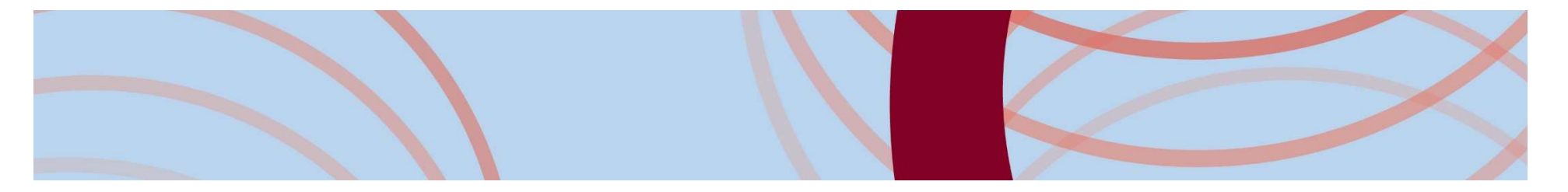

#### What does SACWIS send to Child Support?

- O Child Details
  - Custody
  - Demographics
  - IV-E Eligibility Determination
  - Private Insurance
  - Foster Care Maintenance Amount

- o Parent Details
  - Demographics
  - Military
  - Incarceration
  - Employment Information

#### Who is considered a Parent in SACWIS?

• Any person who has a Relationship to the child of:

- Adoptive Father/Mother/Parent
- Alleged Father/Mother
- Biological Father/Mother
- Step Father/Mother

• People entered into the Alleged Parent table who:

- Are male
- Do not have a Parental Status of 'Excluded as Parent'

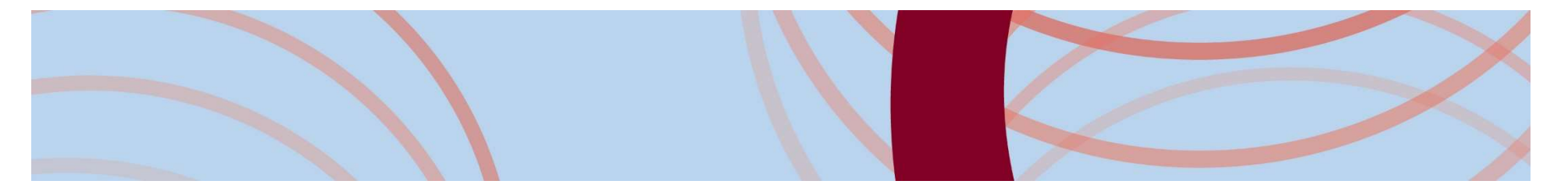

#### What does Child Support send to SACWIS?

- Demographic information for the Child and Parent
  - Parent's information will include address, military and incarceration details.
- o Support Order information
  - With this new interface, SACWIS will also begin distributing the local share of the child support payments to counties on a monthly basis.

#### The How's of a Child Support Referral

- Referrals are created upon save of a legal custody episode. Referrals will be sent automatically to Child Support on the 60<sup>th</sup> day after the custody start date.
- If custody ends before 60 days, the system will automatically add a suppression reason of 'Short Term Custody' to the referral and update the send date to the day custody ended.

#### Child Support Referral screen

| Home                                                                     | Intake Case          |                  | Provider                          | Financial         | Administration                       |
|--------------------------------------------------------------------------|----------------------|------------------|-----------------------------------|-------------------|--------------------------------------|
| Workload Action Items                                                    | Services Eligibility | Payment Benefits | Statistical & Expenditure Reports |                   |                                      |
| <>                                                                       |                      |                  |                                   |                   |                                      |
| CRIS-E/OIES Inquiry<br>Eligibility/Reimbursability                       | Child Selection      |                  |                                   |                   |                                      |
| Adoption Subsidy<br>PASSS                                                | Person Search        |                  | - or -                            | Pers              | ion ID: Go                           |
| KPIP<br>Medicaid Eligibility                                             |                      |                  |                                   |                   |                                      |
| CRIS-E/OIES Inquiry History<br>Medicaid Mailing Info                     | Eind a               | specific person  |                                   | Find a            | specific person.                     |
| Medicaid Card History  Child Support Referral  Child Support Information | Displays al          | l records 'Sent' | and                               | Displays a<br>and | Il records processed<br>unprocessed. |

 To access the Child Support Referral link, the user must have the security role:

SETS Finance Administrator Security.

#### Child Support Referral screen

| Child Sele  | ction                                                                                     |            |                             |         |            |            |            |        |
|-------------|-------------------------------------------------------------------------------------------|------------|-----------------------------|---------|------------|------------|------------|--------|
| Person S    | Search                                                                                    |            | - or -                      |         | P          | Person ID: | 81085      | 15 Go  |
| Person ID:  | <u>8108515</u>                                                                            | Name:      | Flintstone, Pebbles         | Birth D | ate: 01/   | 01/2009    |            |        |
| IV-E:       | 089104238180                                                                              | Ú)         |                             |         |            |            |            |        |
| Referral Hi | istory                                                                                    |            |                             |         |            |            |            |        |
|             | Request Id                                                                                | Send Date  | Requested By                |         | Status     |            | Suppressed |        |
|             | Legal Responsibility of Bedrock County Job and Family Services from 11/26/2018 to Present |            |                             |         |            |            |            |        |
| <u>edit</u> | 1118981582                                                                                | 09/22/2020 | SETS Finance, Administrator |         | To Be Sent | Yes        |            | delete |
| view        | 1386516                                                                                   | 06/20/2020 | Re-Referral, SACWIS-BATCH   |         | Sent       | Yes        |            |        |

Add Referral Reques

- All referrals for the child will display.
- Only referrals with a status of 'To Be Sent' are editable.
- New referrals can only be created when all existing referrals have a status of 'Sent'.
- Suppressed = 'Yes' indicates either the child or parent has a suppression.

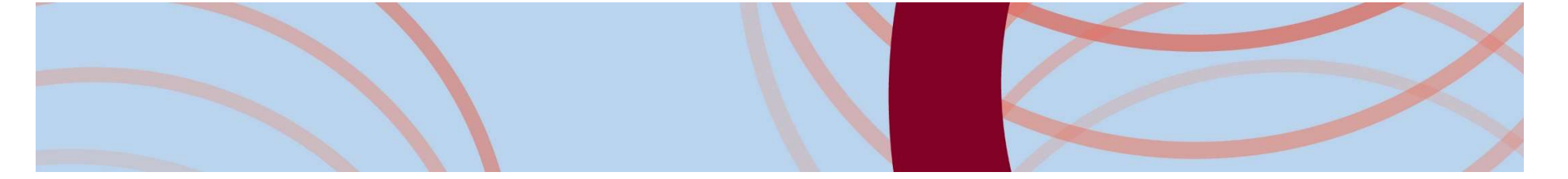

#### Creating/Updating a Child Support Referral

| Referral Request          |                             |                   |       |                 |            |               |
|---------------------------|-----------------------------|-------------------|-------|-----------------|------------|---------------|
| Person ID:                | 8108515                     |                   |       |                 |            |               |
| Child Name:               | Flintstone, Pebbles         |                   | В     | irth Date:      | 01/01/2009 |               |
| IV-E:                     | 089104238180                |                   | C     | ustody Dates:   | 11/26/2018 |               |
| Requested By:             | SETS Finance, Administrator |                   | S     | tatus:          | To Be Sent |               |
| Send Date:                | 09/23/2020                  |                   |       |                 |            |               |
| Child Suppression Reason: |                             |                   |       |                 |            |               |
|                           |                             |                   |       |                 |            |               |
| Parents                   |                             |                   |       |                 |            |               |
| Person Id                 | Name                        | Relationship      |       | Suppression Rea | son        | Suppressed By |
| 5151957 F                 | lintstone Wilma J           | Biological Mother |       |                 |            |               |
|                           |                             |                   |       | •               |            |               |
| 5117007 F                 | lintstone, Fred J           | Biological Father |       | •               |            |               |
| Comments:                 |                             |                   |       |                 |            |               |
|                           |                             |                   |       |                 |            |               |
|                           |                             |                   |       |                 |            |               |
|                           |                             |                   |       |                 |            |               |
| Spell Check Clear         | 4000                        | Roforral          |       | atain the       | child 8    | naronte       |
|                           |                             |                   | S CUI |                 |            |               |
|                           | h                           |                   |       |                 |            |               |

#### What can I do in a Referral?

| Referral Request          |                                                                                                    |                   |                |            |               |  |
|---------------------------|----------------------------------------------------------------------------------------------------|-------------------|----------------|------------|---------------|--|
| Person ID:                | 8108515                                                                                              |                   |                |            |               |  |
| Child Name:               | Flintstone, Pebbles                                                                                  |                   | Birth Date:    | 01/01/2009 |               |  |
| IV-E:                     | 089104238180                                                                                         |                   | Custody Dates: | 11/26/2018 |               |  |
| Requested By:             | SETS Finance, Administrato                                                                           |                   | Status:        | To Be Sent |               |  |
| Send Date:                | 09/23/2020                                                                                           |                   |                |            |               |  |
| Child Suppression Reason: |                                                                                                    |                   |                |            |               |  |
| Parents                   |                                                                                                    |                   |                |            |               |  |
| Person Id                 | Name                                                                                                 | Relationship      | Suppressi      | on Plason  | Suppressed By |  |
| 5151957                   | Flintstone, Wilma J                                                                                  | Biological Mother |                |            |               |  |
| 5117007                   | Flintstone, Fred J                                                                                   | Biological Father |                |            |               |  |
| Comments:                 |                                                                                                    |                   |                |            |               |  |
|                           | o Ch                                                                                                 | ange the S        | end Date:      |            |               |  |
| Spell Check Clear         | • Default value is 60 days after the custody date to minimize Child Support receiving and working on |                   |                |            |               |  |
| Apply Save Ca             | ancel                                                                                                | Short Term        | Custody Episo  | des.       |               |  |
|                           | o Ad                                                                                                 | d Suppres         | sions          |            |               |  |

## What are Suppressions?

- Good Cause Reasons to request Child Support not pursue a support order (OAC 5101:2-47-08)
- Suppressions for the child will send minimal information for the child but will not transmit any parent information.
- Suppressions for a parent will send minimal information for the parent who was suppressed.

NOTE: If Child Support already had an existing order prior to the custody episode they will note the suppression reason but the order will continue to be enforced.

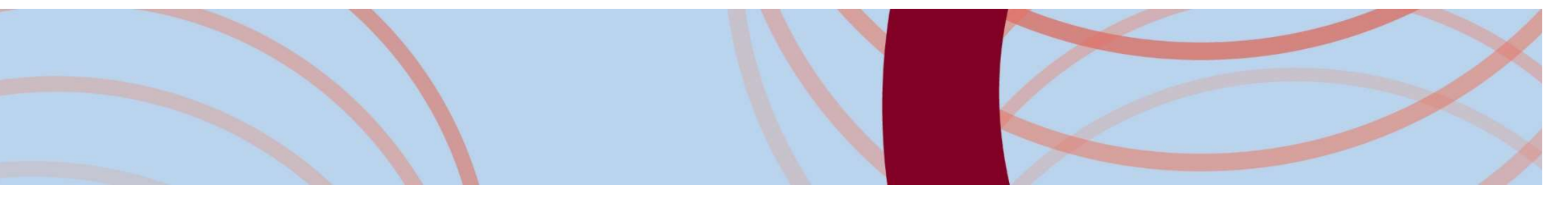

## Adding a Child Suppression

Child Suppression Reason:

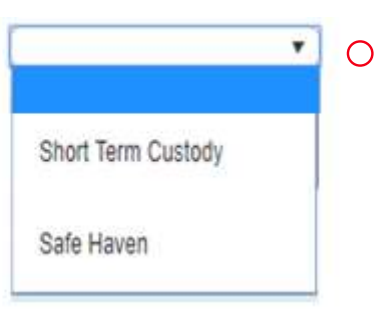

Both suppression reasons will be done automatically, but can be selected by the user if they believe the custody will end in 60 days or if the intake did not contain a reason of Safe Haven.

- Suppression is not possible if the initial referral has been sent to Child Support without a suppression reason.
- If the initial referral contained a suppression reason, users will be able to remove the suppression reason in subsequent referrals/updates which will transmit a referral to child support.

# Adding a Parent Suppression

| Financial Hards | hip                       |
|-----------------|---------------------------|
| Non-Custodial F | Parent Potential Resource |
| Parent Decease  | d                         |
| Other           |                           |

Comments:

- Financial Hardship: Parent(s) would be unable to comply with the permanency plan of reunification due to the financial hardship caused by paying child support.
- Non-Custodial Parent Potential Resource: Non-custodial parent is a potential placement resource.
- Parent Deceased: If the parent is deceased, the user is able to select this as a suppression reason.
- Other: Can be selected for any other Good Cause reason, but will require the user to add the specific reason for the suppression in the comments.

# Parent Suppression Rules

- Users will be able to remove the suppression reason in subsequent referrals/updates which will transmit a referral to child support.
- Users will have the ability to add a suppression reason to a subsequent referral to inform child support of the reason why they do not want child support to be pursued.

NOTE: If an order has been established, agencies will have to contact Child Support and/or the agency's attorney to have this request reviewed in front of a judge.

## System Generated Referrals

Once the first referral is sent, there are multiple ways the system will create new referrals, some of those are:

- Change in child's IV-E Eligibility/Reimbursability
- Adding a parental relationship to the child
- Adding a record in the Alleged Parent section of the child's profile
- Case Transfers
- Additions or updates to:
  - Parent or Child Demographics, including name changes, SSN, race, etc.
  - Unearned income types of Social Security/Social Security Survivor or Veteran's Benefits
  - Address changes
  - Private Medical insurance for the child
  - o Custody
  - Parents' employment, incarceration or military records
- Previous suppressions completed within the custody episode will continue to be added to subsequent referrals unless manually removed by a worker.

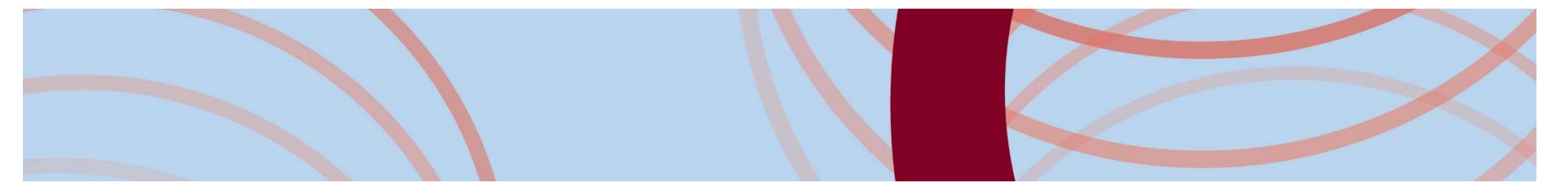

## Referral Q & A

Please enter any questions you have regarding the child support referral. We will review and begin answering shortly.

#### NEXT UP:

Processing information from Child Support

#### **Receiving information from Child Support**

- Child Support Information can be accessed from the Case and Financial Modules.
- This screen will allow users to view information received from Child Support and automatically pull select information into SACWIS.

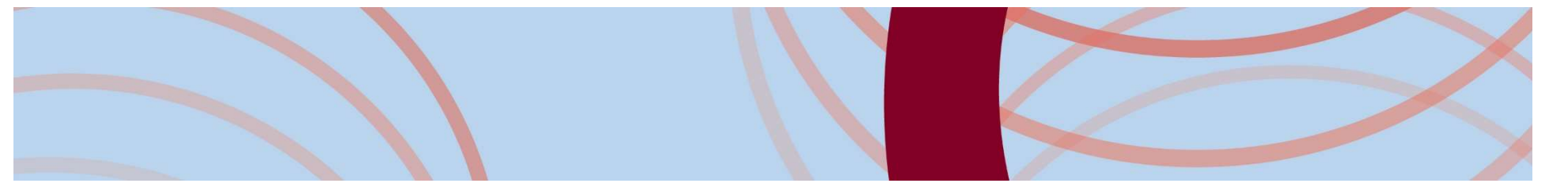

#### Child Support Information from the Financial Module

| CRIS-E/OIES Inquiry         | Child Support Information |                                   |                    |                |            |                                    |
|-----------------------------|---------------------------|-----------------------------------|--------------------|----------------|------------|------------------------------------|
| Eligibility/Reimbursability | Person Search             |                                   | - or -             |                | Person ID: | Go                                 |
| Adoption Subsidy            | From Received Date:       |                                   | To Received Date:  |                |            |                                    |
| PASSS                       | Sort By:                  | Child Name / Status/ Batch Date 🔻 | Show Status:       | Unprocessed V  |            |                                    |
|                             | Search Records            |                                   |                    |                |            |                                    |
| Medicaid Eligibility        | Child Support Records     |                                   |                    |                |            |                                    |
| CRIS-E/OIES Inquiry History | Results per page: 50      |                                   |                    |                | Res        | ult(s) 1 to 26 of 26 / Page 1 of 1 |
| Medicaid Mailing Info       |                           | Child Name / ID                   | SETS Participant M | No IV-E Number | Status     | Batch Date                         |
| Medicaid Card History       |                           |                                   |                    |                |            |                                    |

ild Support Referra

Support Information

- Displays all records for children in custody of an Agency.
- Only visible to those with the SETS Finance Administrator security.

## Filtering records from Finance

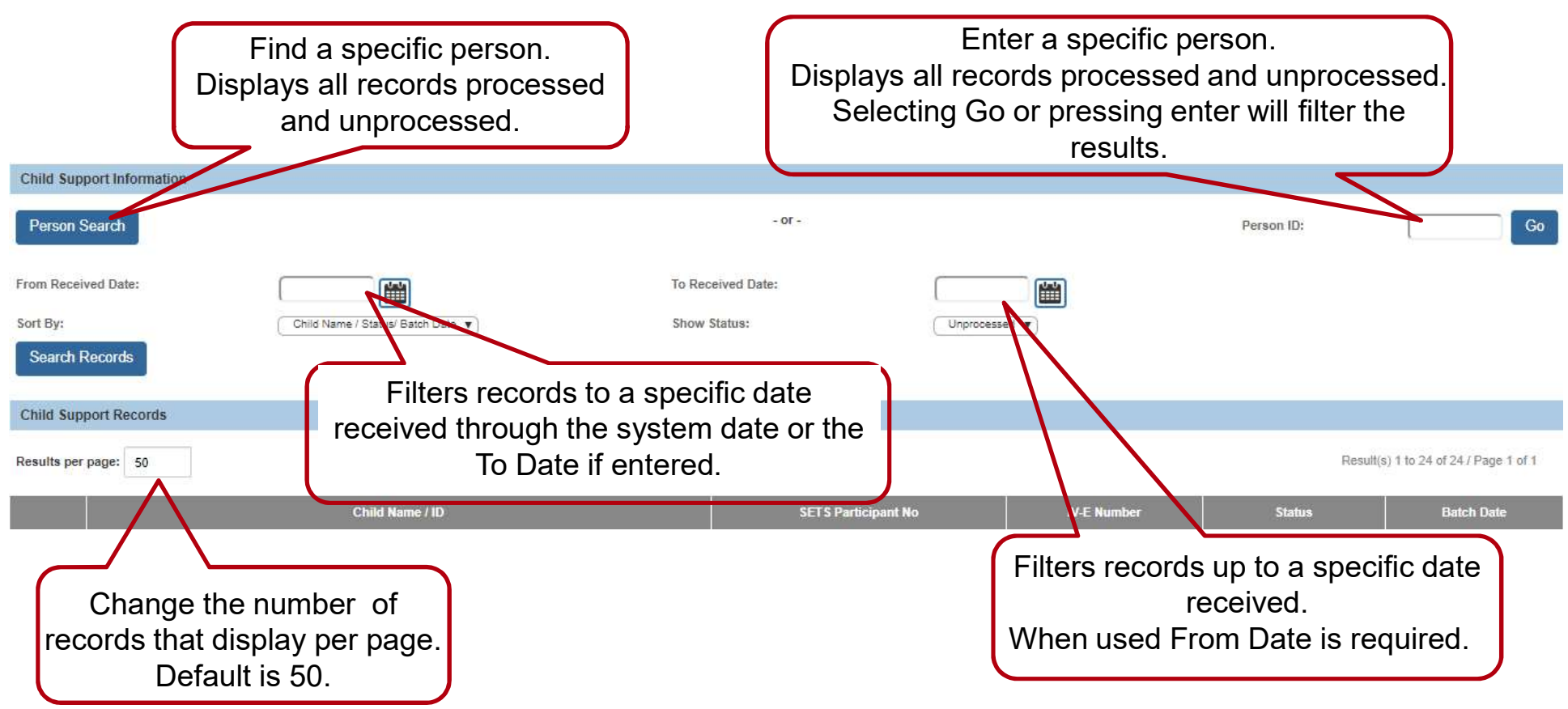

## Filtering records from Finance

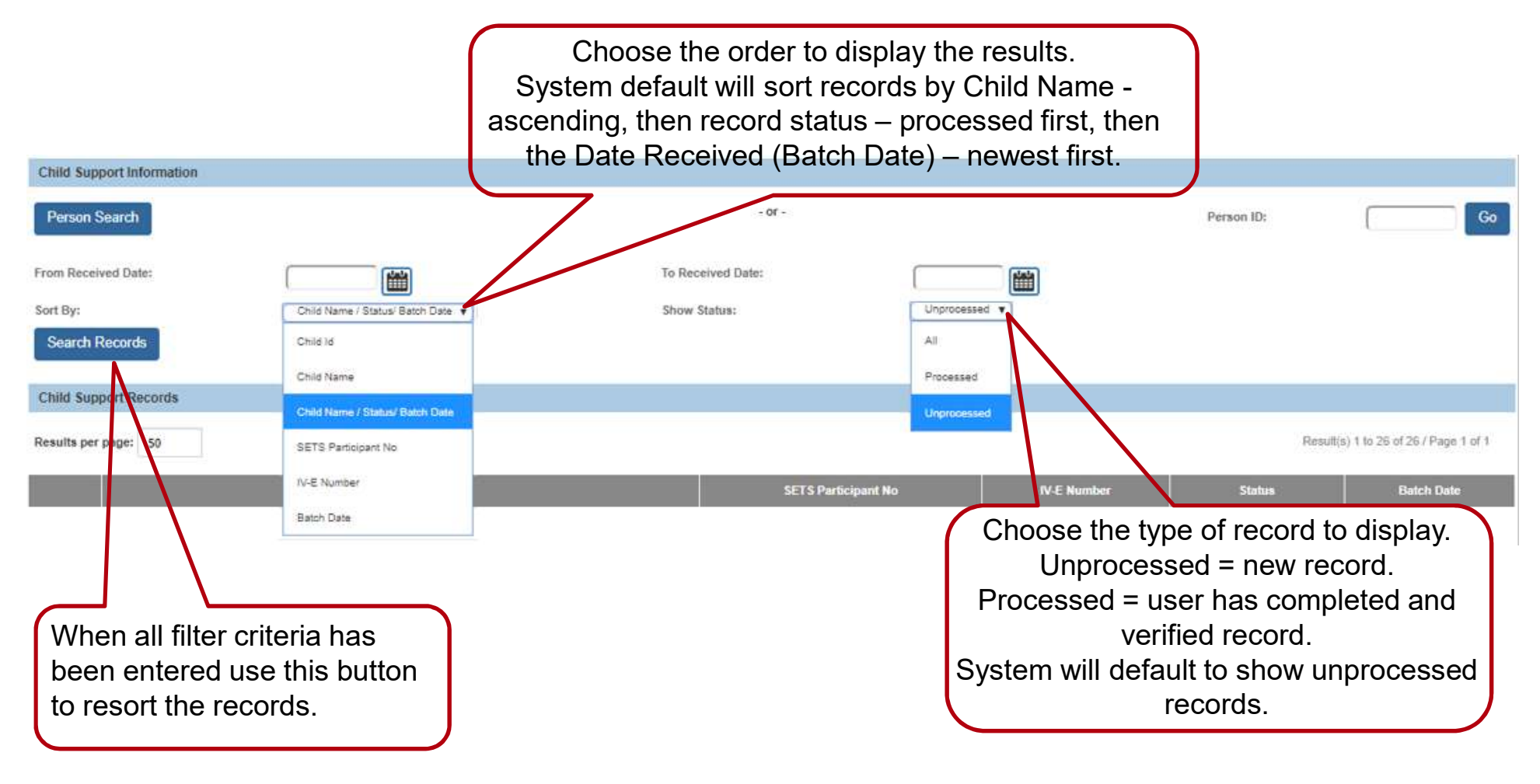

#### Child Support Information from the Case

| Case Ove<br>Activity Lot                                                                          |                                              | <b>Ongoing</b><br>Open (10/09/2019) |                         |             |            |
|---------------------------------------------------------------------------------------------------|----------------------------------------------|-------------------------------------|-------------------------|-------------|------------|
| Attorney C<br>Intake List Child Support Records                                                   |                                              |                                     |                         |             |            |
| Safety Ass Child ID                                                                               | Child Name                                   | SETS Participant No                 | IV-E Number             | Status      | Batch Date |
| Substance<br>Eorms/Notices                                                                        |                                              | 306272802188                        | 80097098480             | Unprocessed | 06/20/2020 |
| AR Pathway Switch<br>Safety Plan<br>Family Assessment<br>Ongoing Case A/I<br>Specialized A/I Tool | <ul> <li>Display<br/>memb</li> </ul>         | ys all record<br>ers up to th       | ds for act<br>ne age 21 | ive case    |            |
| Law Enforcement<br>Justification/Waiver<br>Case Services<br>Legal Actions                         | <ul> <li>No filte</li> <li>from t</li> </ul> | ering availa<br>he Case linl        | ble wher<br>ĸ.          | accesse     | ed         |
| <u>Child Support Information</u><br>Living Arrangement                                            | <ul> <li>Only v</li> <li>Admin</li> </ul>    | isible to the istrator sec          | ose with t<br>curity.   | the SETS    | Case       |

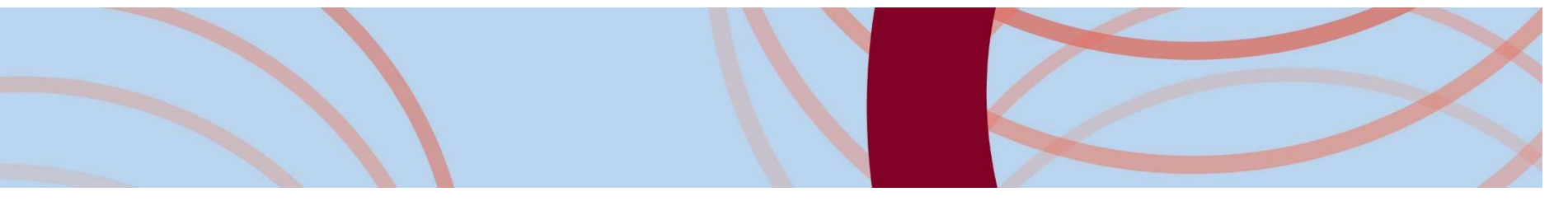

## What is displayed on the Child Support Information Screen

|      | Child Name / ID               | SETS Participant No | IV-E Number | Status      | Batch Date |
|------|-------------------------------|---------------------|-------------|-------------|------------|
| edit | Flintstone, Pebbles / 8108515 | 305155529488        | 89104238180 | Unprocessed | 06/20/2020 |

- SETS Participant Number is Child Support's unique identifier for each person within the SETS system.
- IV-E Number is the child identifier used to link the child between the systems.
- o Status =
  - 'Unprocessed' record will have the Edit link
  - 'Processed' record will have a View link
- Batch Date is the date the record was received by SACWIS (Batch Date = date received).

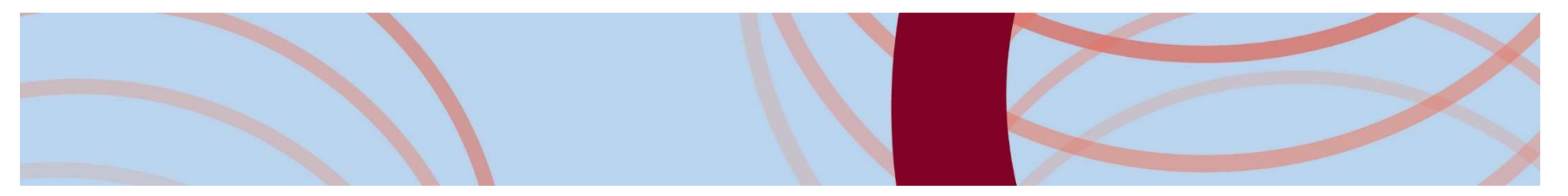

#### Processing a Record

- This can be completed from the Case or Finance screen.
- The system will choose the best SACWIS match for the parent received.
- The screen will display:
  - Demographics for comparison:
    - Child: Name, DOB, SSN, Gender, Race and Date of Death when applicable
    - Parent: all of above and when applicable:
      - Military

Insurance Providers

Incarceration

- Employment

– Alias

- Child Support Orders
- Child Support specific details:
  - SETS Case Number and Status
  - SETS Caseworker Name & Phone
  - Child Support Order number, Order Date and Order Amount

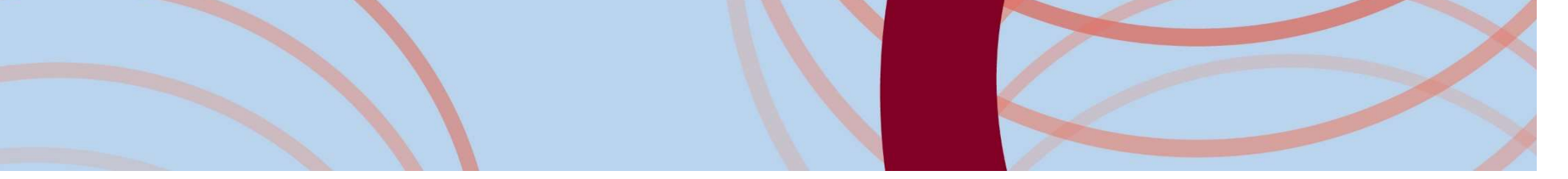

#### **Comparison Screen – Child Section**

#### Child Summary – displays the information on the list screen

Name / ID: SETS Participant ID: Flintstone, Pebbles / 8108515 305155529488 Title IV-E #: Received Date: 089104238180

# Child Comparison – choose to transfer Child Support's information for the child

|                     | SACWIS                          | Child Support                                                                 |
|---------------------|---------------------------------|-------------------------------------------------------------------------------|
| First Name:         | Pebbles                         |                                                                               |
| Middle Name:        |                                 |                                                                               |
| Last Name / Suffix: | ●<br>Flintstone / ▼             |                                                                               |
| SSN:                | <ul> <li>888-88-8887</li> </ul> | Verification: Verified using SSA SSN verification routines as an exact match. |
| Birth Date:         | • 01/01/2009                    |                                                                               |
| Gender:             | • Female                        | Male                                                                          |
| Race:               | White Hispanic/Latino: No       | White                                                                         |

#### **Comparison Screen – Parent Summary**

#### Mom linked through the interface

#### Parent 1 Record Comparison

| Person Name / ID:                     | <u>Flintstone, J Wilma /</u><br>5151957 | SETS Participant ID:                        | 301759583088                      | IV-D CASE / Application #: | 7119104060 |        |
|---------------------------------------|-----------------------------------------|---------------------------------------------|-----------------------------------|----------------------------|------------|--------|
| SETS Case Status:<br>SETS Caseworker: | Open Active Case<br>H Rose              | SETS Referral Status:<br>SETS Caseworker #: | Enforcement-Locate (800) 339-0349 |                            |            | Unlink |
| County of Jurisdiction:               |                                         | Relationship to child:                      | Biological Mother                 |                            |            |        |

- SETS Case Status
  - Open Active Case
  - Open Case pending Closure
  - Closed Case
- County of Jurisdiction: Child Support County enforcing the Order

- SETS Referral Status
  - Intake = Case is built but no work has begun yet
  - Paternity\* = Paternity is being established
  - Support\* = Support Order is being established
  - Enforcement\* = Paternity and Support Order have been established
  - Locate = Child support is attempting to find the parent

#### **Comparison Screen – Parent Summary**

#### Dad linked through the interface

#### Parent 2 Record Comparison

| Person Name / ID:       | Flintstone, Fred / 5150050 | SETS Participant ID:   | 302718080588          | IV-D CASE / Application #: | 7124355178 |        |  |
|-------------------------|----------------------------|------------------------|-----------------------|----------------------------|------------|--------|--|
| SETS Case Status:       | Open Active Case           | SETS Referral Status:  | Support Establishment |                            |            |        |  |
| SETS Caseworker:        | H Rose                     | SETS Caseworker #:     | (800) 339-0349        |                            |            | Unlink |  |
| County of Jurisdiction: | Bedrock County             | Relationship to child: | Biological Father     |                            |            |        |  |
|                         |                            |                        |                       |                            |            |        |  |

Attention Child support has determined paternity for this father using the following method: Affidavit at Hospital.

#### Active Paternity Methods supplied by Child Support:

- Affidavit at CSEA
- Affidavit at Hospital
- Affidavit Other
- Court Order
- Genetic Testing Administrative
- Genetic Testing Judicial
- Judgement Entry without

Cooperation – Default

- Putative Parent requests Judgement
- Presumptive Born within 300 Days of Term of marriage
- Presumptive General
- Presumptive Born during Marriage
- Presumptive Born before

Marriage – Promise/Order for Support

- Private Agreement Contact CSEA
- Child support has not established paternity.
- Child support has excluded the Parent.

Attention Child support has determined paternity for this father using the following method: Genetic Testing - Administrative. The Child and Parent relationships will be updated upon processing the record.

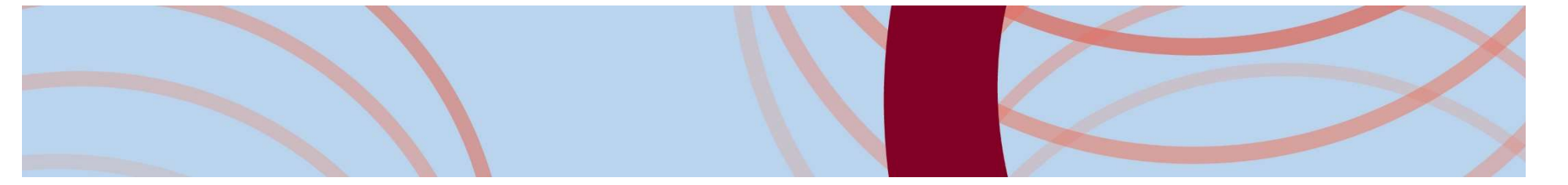

#### Comparison Screen – Linking a Parent

#### Parent not linked through the interface

#### Parent 2 Record Comparison

| Person Name / ID:         |                               | SETS Participant ID:   | 305890892688     | IV-D CASE / Application #: | 7099150273 |      |
|---------------------------|-------------------------------|------------------------|------------------|----------------------------|------------|------|
| SETS Case Status:         | Open Active Case              | SETS Referral Status:  | Paternity-Locate |                            |            |      |
| SETS Caseworker:          | H Rose                        | SETS Caseworker #:     | (800) 339-0349   |                            |            | Link |
| County of Jurisdiction:   |                               | Relationship to child: |                  |                            |            |      |
| A Attention Child support | has not established establish |                        |                  |                            |            |      |

Attention Child support has not established paternity

#### Linking a Parent

| Child Information |           |             |                   |               |
|-------------------|-----------|-------------|-------------------|---------------|
| lame:             |           |             | Title IV-E #:     | 089 080       |
| Person ID:        |           |             | SETS ID:          | 305512930288  |
|                   | Person Id | Parent Name | Relationship      | Suppressed By |
| select            | -         |             | Stepfather        |               |
|                   |           |             | Biological Mother |               |

#### Comparison Screen – SACWIS vs. SETS

|                     | SACWIS                    | Child Support                                                                                     |
|---------------------|---------------------------|---------------------------------------------------------------------------------------------------|
| First Name:         | <ul> <li>Wilma</li> </ul> | WILIMINA                                                                                          |
| Middle Name:        | • J                       | S JANE                                                                                            |
| Last Name / Suffix: | ●<br>Flintstone /   ▼     | RUBBLE                                                                                            |
| SSN:                | 888-77-6666               | <ul> <li>Verification: Verified using SSA SSN verification routines as an exact match.</li> </ul> |
| Birth Date:         | • 01/01/1989              | 10/03/1989                                                                                        |
| Gender:             | Female                    | Female                                                                                            |
| Race:               | White Hispanic/Latino: No | White                                                                                             |
| Address:            | Residence                 | Residential                                                                                       |
|                     | 1627 Bryan                | 1833 VINE AVE SW                                                                                  |
|                     | -2523                     | -2714<br>United States Of America                                                                 |

Works the same as the Child Comparison screen with the addition of the address for the parent.

#### Comparison Screen – SACWIS vs. SETS

|                          | SACWIS               | CHILD SUPPORT                |
|--------------------------|----------------------|------------------------------|
| Military Service Branch: | Air Force            | ARMY                         |
|                          |                      | DFAS INDIANAPOLIS CTR ARMY   |
|                          | 5769 Bunton Hush     | PO BOX 998002 ATTN DFAS CL L |
|                          | New Albany, OH 43054 | CLEVELAND, OH 44199-0000 USA |
| Begin Date:              | 04/06/2020           | 10/19/2009                   |
| End Date:                |                      |                              |

#### Comparison Screen – SACWIS vs. SETS

|                                    | SACWIS | CHILD SUPPORT                                                                |
|------------------------------------|--------|------------------------------------------------------------------------------|
| Incarceration Location:            |        | LAKE ERIE CORRECTIONAL INST<br>501 THOMPSON RD<br>CONNEAUT, OH 440308668 USA |
| Incarceration Verification Source: |        | Bureau Of Motor Vehicles (BMV)                                               |
| Incarceration Verification Date:   |        | 02/21/2018                                                                   |
| Incarceration Begin Date:          |        | 01/13/2020                                                                   |
| Incarceration Release Date:        |        | 07/24/2024                                                                   |

#### Comparison Screen – SACWIS and SETS

| Parent 1 Alias Record Cor | mparison          |               |
|---------------------------|-------------------|---------------|
|                           | SACWIS            | SETS          |
| Alias:                    | Flint, Wilma      |               |
|                           | Flintstone, Betty |               |
|                           |                   | RUBBLE, WILMA |

- Parent Alias records sent from SETS can be selected to transfer to the AKA section of the Person Profile.
- When the information received from Child Support is the same, the user does not have the ability to transfer the specific record.

#### **Comparison Screen – SACWIS and SETS**

Parent 1 Employment Record Comparison SACWIS **Employer Name** Employer Address **Employment Status** Employment From Employment To Date Date Verizon Wireless 05/15/2013 SETS **Employer Name** Employer Address **Employment Status** Employment From Employment To Date Date VERIZON PAYROLL 899 HEATHROW PARK LN RM 2120ATTN 02/05/2011 SERVICES CENTE GARNISHMENTS LAKE MARY, FL 32746-0000 USA CELLCO PARTNERSHIP 01/30/2013 30 INDEPENDENCE BLVD WARREN, NJ 70596747 USA

- When employment records exist in either system, they will display.
- Currently, users will have to manually enter the employment records into the Person Employment section of SACWIS, to assist with this work the Person Name/ID is a link to the Person record.

#### Comparison Screen – SACWIS and SETS

Parent 1 SETS Medical Insurance

| Policy Holder Name | Insurance<br>Carrier TPN | Policy Type   | Insurance<br>Option | Policy Number | Group Number | Policy Begin<br>Date | Policy End Date |
|--------------------|--------------------------|---------------|---------------------|---------------|--------------|----------------------|-----------------|
| FLINTSTONE, FRED   | 000950760001             | Major Medical |                     | 156156163     | 1561534      | 06/01/2020           |                 |

Parent 2 SETS Support Order Record

| Support Order Number | Order Date     |          | Child Support / | Amount     | Medical Support Amount |
|----------------------|----------------|----------|-----------------|------------|------------------------|
| 2020JD71754 OH250    | 05/01/2020     |          |                 | \$1,004.00 | \$0.00                 |
|                      | Process        | sed      |                 |            |                        |
|                      | Status: UnProc | vessed v | Transfer Cancel |            |                        |

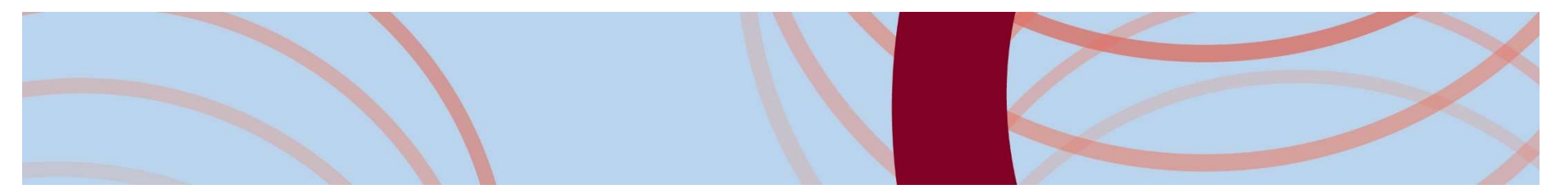

## Comparison Screen Q & A

Please enter any questions you have regarding the Comparison Screens. We will review and begin answering shortly.

#### NEXT UP:

What happens when I process the record?

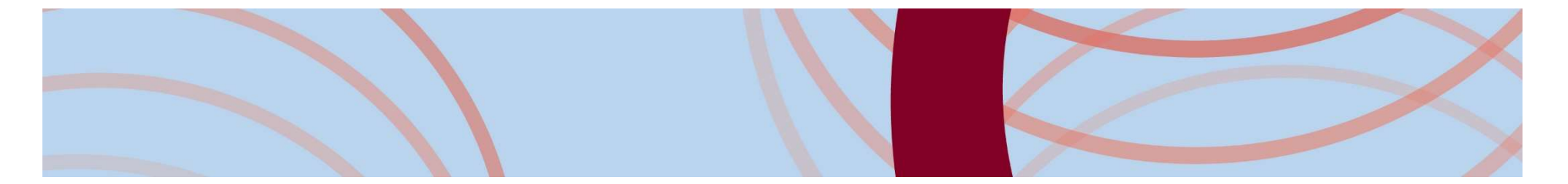

#### Processing the Record: Person Basic, AKA & Address

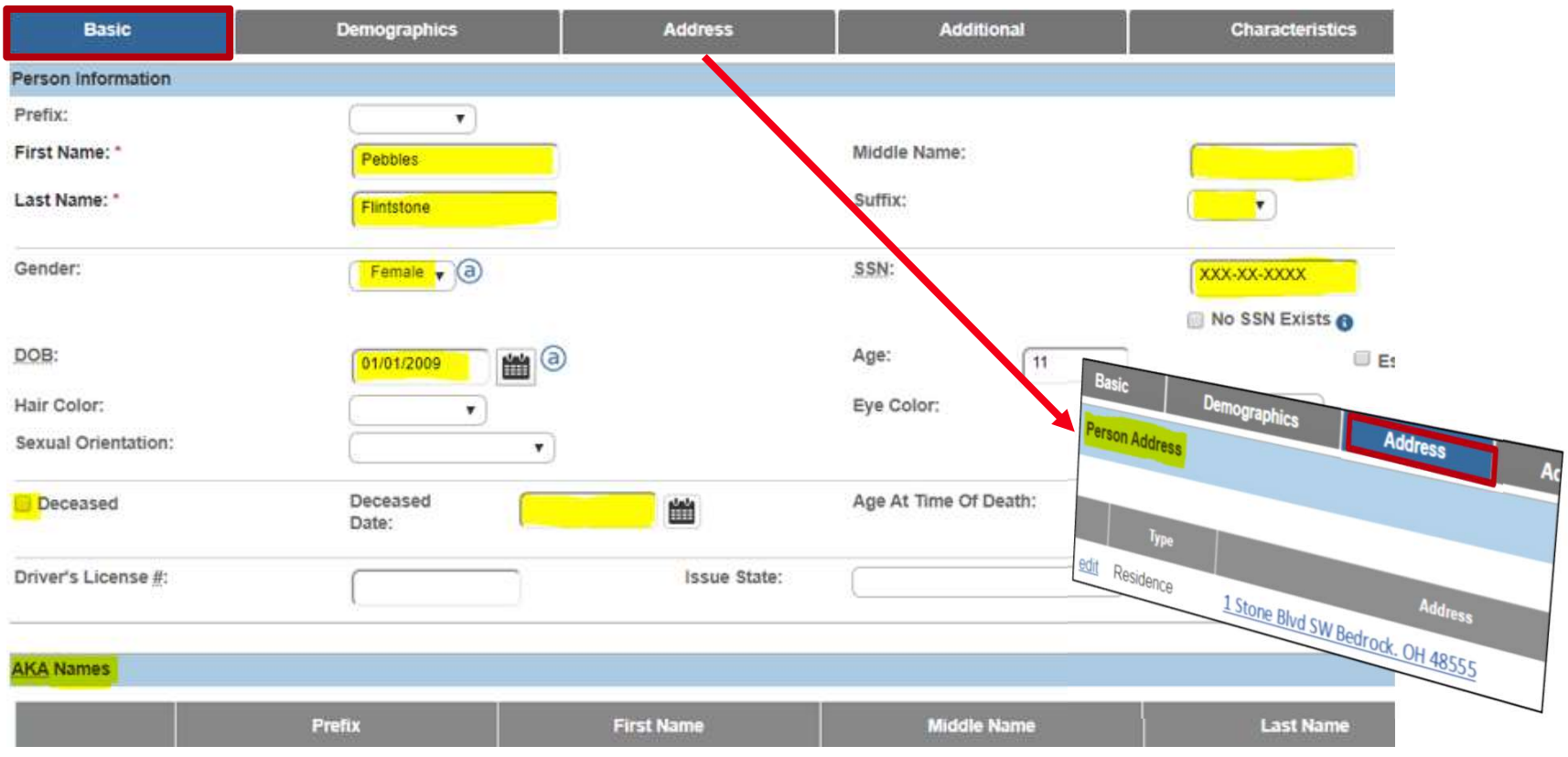

#### Processing the Record:

| Race                      |                               |       |   |                                  |
|---------------------------|-------------------------------|-------|---|----------------------------------|
| <b>a</b>                  |                               |       |   |                                  |
| Americ                    | an Indian                     |       |   | Asian                            |
| Decline                   | ed                            |       |   | Black/African American           |
| Native                    | Hawaiian                      |       |   | Unable to Determine 🕄            |
| <ul> <li>White</li> </ul> |                               |       |   | Other Pacific Islander           |
| Unknow                    | wn 🚯                          |       |   | Alaskan Native                   |
| Multi-ra                  | acial (one or more races unki | nown) | 6 | Multi-racial (all races unknown) |

Yes when selected for a person.

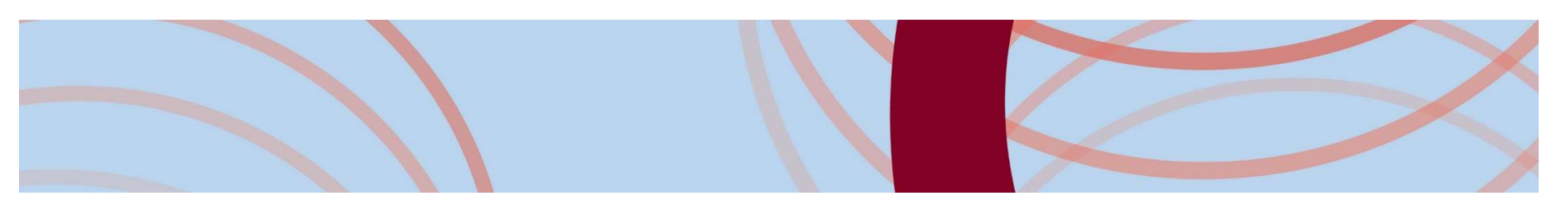

## Processing the Record: Person Demographics – Part 2

• Records received from Child Support are not editable.

Demographics

Basic

Part 1

Part 2

Created in Error . Exclude Include

Alleged Parent Status

Alleged Parent List

edit Alleged

view Excluded as Parent

• Paternity Established Method and Paternity received date will only be shown on records where the Source System Code = SETS.

Address

Alleged Parent Na

Flintstone, Fred J / 5117007

Rubble, John / 1429697

|           | Alleged Parent Details        |                                  |
|-----------|-------------------------------|----------------------------------|
|           | Parental Status: *            | Paternity Established            |
|           | Person Id: *                  | 1056040                          |
| and       | Parent Name:                  | Fred Flintstone                  |
| iy be     | Gender:                       | MALE                             |
| Juice     | Paternity Established Method: | Genetic Testing - Administrative |
|           | Paternity Received Date:      | 06/30/2020                       |
| dditional | Source System Code:           | SETS                             |
|           | Created in error              |                                  |
|           | Created Date:                 | 09/21/2020 03:31:29 PM           |
|           | Modified Date:                | 09/21/2020 03:31:29 PM           |
| 10        | Affanad Davant Candor         | Environ Contam Posts             |
|           | Alleged Parent Gender         | Source System Code               |
|           | MALE                          |                                  |
|           | MALE                          | SETS                             |

# Processing the Record: Person Relationship

| Rubble , Bam-Bam<br>/ 8108515<br>Male Age 11, DOB 01/01/2009                                  | Rubble, Barney<br>/ 8422321<br>Male, Age 30, DOB 10/30/1990 | Rubble, Betty<br>/ 5117011<br>Female, Age 25, DOB<br>01/01/1995 |
|-----------------------------------------------------------------------------------------------|-------------------------------------------------------------|-----------------------------------------------------------------|
|                                                                                               |                                                             |                                                                 |
| Rubble , Bam-Bam is the                                                                       |                                                             |                                                                 |
| Alleged Son                                                                                   |                                                             | ~ C                                                             |
| to Rubble, Barney / 8422321<br>Male Age 30, DOB 10/30/1990<br>Reciprocal: Rubble, Barney is B | am- <u>Bam's</u> Alleged Father                             |                                                                 |
| Rubble , Bam-Bam is the                                                                       |                                                             |                                                                 |
|                                                                                               |                                                             |                                                                 |

If paternity is established and the Paternity Method is
Genetic Testing –
Administrative or Genetic
Testing – Judicial, the father
and child's relationships will
be automatically updated and
will not be modifiable.

 All other relationship updates will be manually to ensure the correct update is being completed.

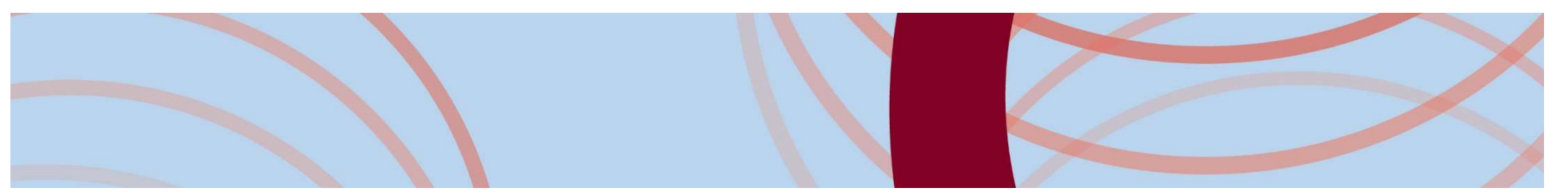

## Processing the Record: Client Benefit Account

| Accoun | its         |               |                                |                  |                |            |   |
|--------|-------------|---------------|--------------------------------|------------------|----------------|------------|---|
|        |             | Туре          | Account/Claim Number           | Application Date | Effective Date | Amount     | R |
| view   |             | Child Support | 7825853956<br>Flintstone, Fred |                  | 06/01/2020     | \$1,041.67 |   |
| edit   | add benefit | Child Support | 3333333                        |                  | 01/01/2020     | \$165.00   |   |

- Account/Claim Number = SETS Case ID on the Comparison screen
- Records create by the interface will
  - Include the parent's name in the Account/Claim Number field
  - Not be editable
- Effective Date will be the date the first record was received in the Interface during the custody episode.
- Closing date will be populated with the Custody End Date.

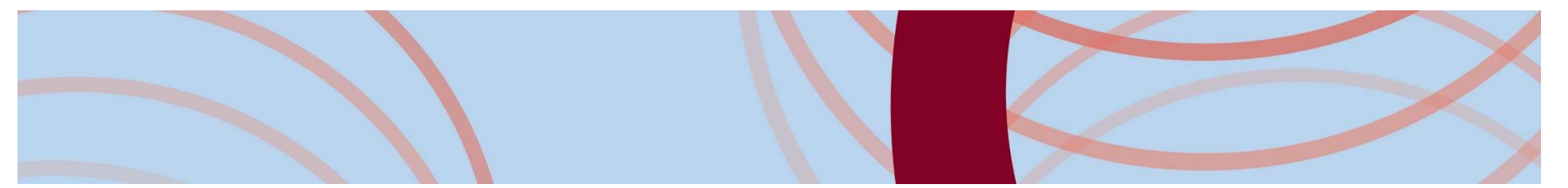

#### Processing the Record: Client Benefit Account Detail

| Client Benefit Account Details |           |                      |                                   |                   |
|--------------------------------|-----------|----------------------|-----------------------------------|-------------------|
| Name: Flintstone, Pebbles      |           | Person ID:           | 10224801                          |                   |
| DOB: 10/27/2013                |           | Placement Address:   | 1 Stoney Way<br>Bedrock, OH 43555 |                   |
| Benefit Type: * Child          | i Support | Application Date:    |                                   | 1 <sup>1</sup> 11 |
| Account/Claim 782              | 5853956   | Rejection Date:      |                                   |                   |
| Financial Institution:         |           | Effective Date: *    | 06/01/2020                        |                   |
| Expected Amount: *             | 125.00    | Closing Date:        |                                   | alala             |
|                                | 423.00 C  | hild Support Account |                                   |                   |
| Description:                   |           | Support Order Number | Order Date                        | Expected Amou     |
| Created by SETS processing     |           | 020JD71850 OH250     | 09/01/2020                        | \$425.00          |
| I                              | 2         | 020JD71755 OH250     | 06/01/2020                        | \$1,041.67        |

Records created by the interface will also include Child Support Account Details

## **Child Support Disbursements**

- The county portion of the child support collections will be processed for agencies the 10th of the month following SETS transmitting the collection.
- With a go live date of 10/16/2020 agencies can expect the monthly disbursements to be processed on 11/10/2020 and disbursed in the monthly reimbursement cycle on 12/1/2020.
- Agencies can view the expected county portion of the disbursement for a child in the description of the Benefit record associated to the Benefit Account.
- Agencies can generate the Reimbursement Reconciliation Report to view the collections disbursed in the monthly cycle.

### Future Enhancements

- To make relationship updates easier, we will be adding a button to the Comparison screen by each parent which will take the user directly to the Person Relationship screen for the child.
- Address Standardization between Child Support and SACWIS.
- The ability to auto transfer:
  - Incarceration
  - Military
  - Employment
  - Insurance

### Reports

- Available in October:
  - SETS Referral this will display all referrals created during a specified date range.
  - Reimbursement Reconciliation enhanced to include Child Support details.
- o Future Planned
  - Error will display any records for the agency where Child Support is unable to process it.
  - Child Support Processing will allow users to identify all information received from Child Support which has been processed or is waiting to be processed for their agency during a specified timeframe.
  - Medical Support Details will contain all medical support orders for children in the Agencies care during a specified timeframe.

#### What does Go Live look like?

- Child Support and SACWIS will link children during the weekend the interface goes live.
- Agencies will see multiple records in their comparison screen as a result of this linking which will need to be processed.
- Security User Groups will need to be assigned to employees.

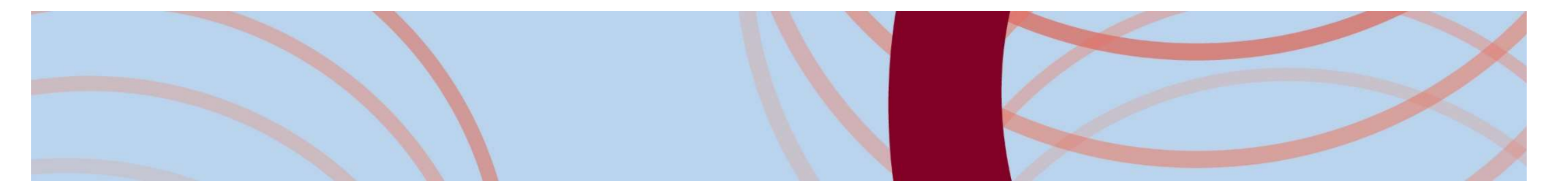

#### **Questions**?

Knowledge Base Article will be available shortly.

- Chris Fendt  $\bigcirc$
- Kara Sneed  $\bigcirc$
- Liz Holzworth  $\bigcirc$

- Christina.Fendt@jfs.ohio.gov
- Kara.Sneed@jfs.ohio.gov
- Elizabeth.Holzworth@jfs.ohio.gov
- Stephanie Stevenson Stephanie.Stevenson2@jfs.ohio.gov Ο
- SACWIS Helpdesk sacwis help desk@jfs.ohio.gov 0